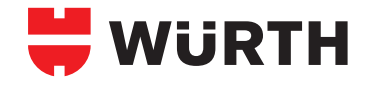

# **ORSY®mat WGT**

Art. 0961 091 818 (Master) Art. 0961 091 819 (Satelite)

۲

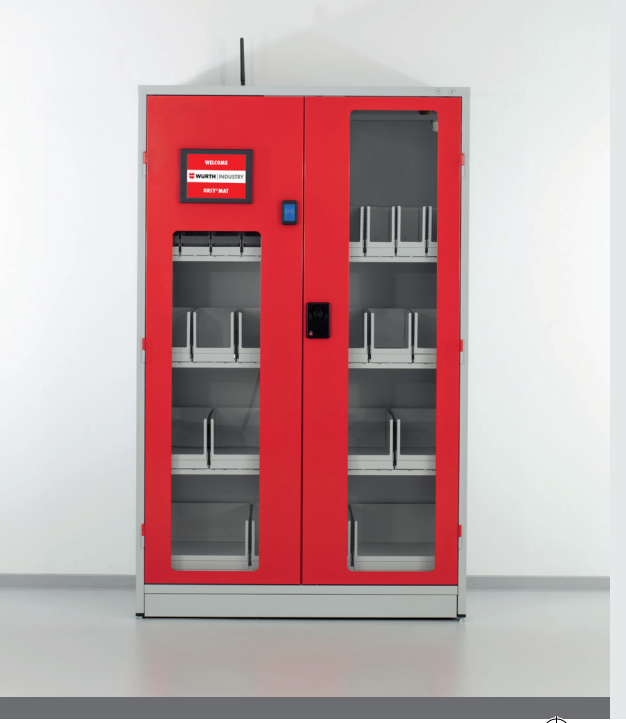

🕫 Originalbetriebsanleitung

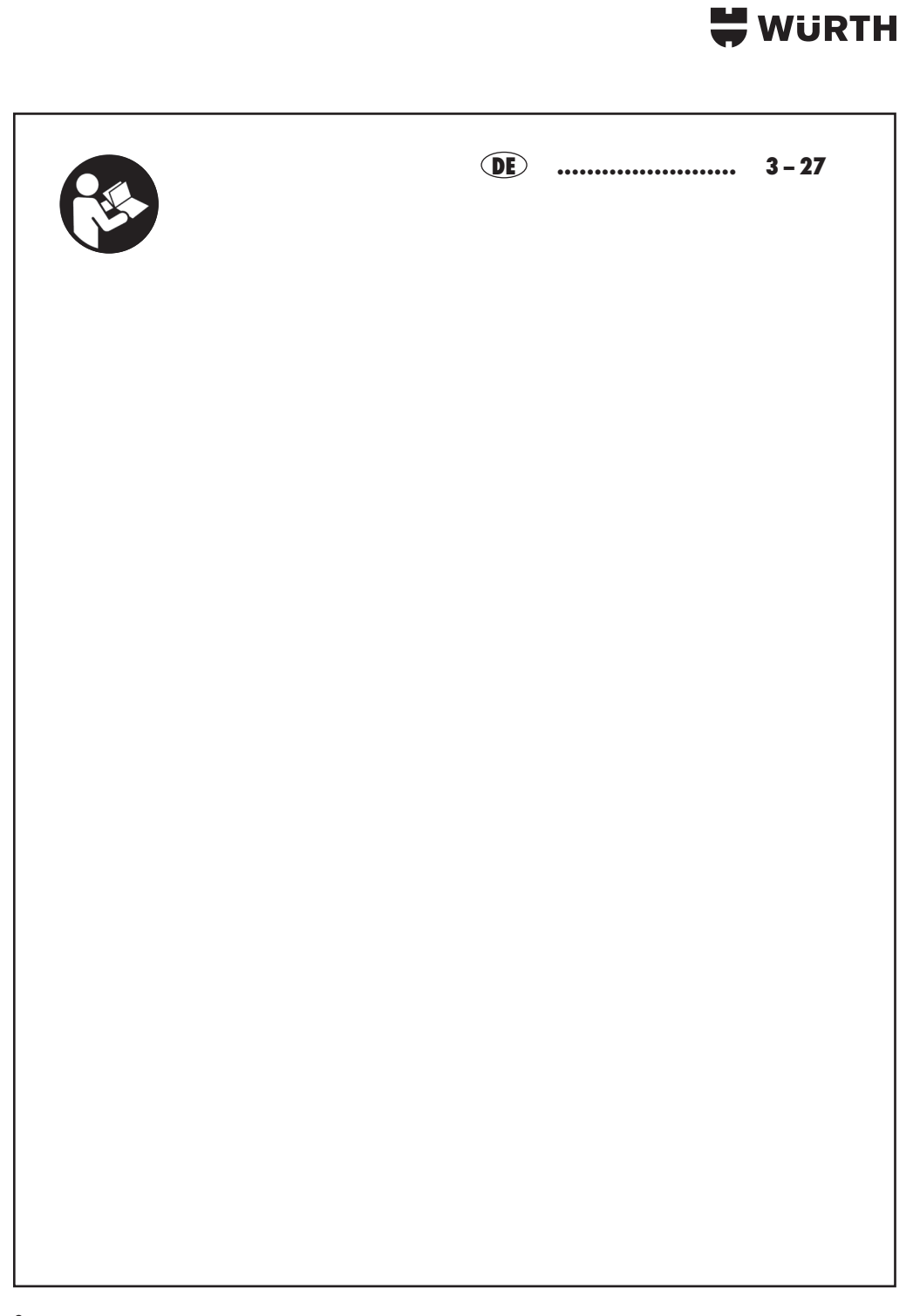

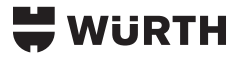

| 1 |  |
|---|--|
|   |  |
|   |  |
|   |  |

#### INHALTSVERZEICHNIS

۲

| 1        | Allgemeines                                        | 4    |
|----------|----------------------------------------------------|------|
| 1.1      | Das Produkt: Verwiegeschrank Master.               | 4    |
| 1.2      | Bestimmungsgemäße Verwendung                       | 4    |
| 1.3      | Lieferumfana                                       | 4    |
| 2        | Grundlegende Sicherheitshinweise                   | 5    |
| 21       |                                                    | 5    |
| 2.1      | Angementes 201 oldiernen                           | 5    |
| 2.1.1    | Warmbinwoise                                       | 5    |
| 2.1.2    | Variantingerse Estadefall                          | 5    |
| 2.1.3    | Volgenen im remendi                                | 7    |
| ა<br>ე 1 | Ubersicht: Verwiegeschrank.                        | /    |
| 3.1      | Beschreiblung der Teile DZw. Komponenten           | /    |
| 4        | Montage des Verwiegeschrank Master und Satelit     | 8    |
| 4.1      | Montage – Benotigtes Werkzeug/Komponenten          | 8    |
|          | Montage – Schrift A.                               | 8    |
|          | Montage – Schritt B.                               | 9    |
| _        | Montage – Schritt C.                               | 9    |
| 5        | Bedienung                                          | 10   |
| 5.1      | Funktion testen                                    | 10   |
| 5.2      | Softwareoberfläche                                 | 10   |
| 6        | Servicelogin                                       | 11   |
| 6.1      | Belegung des Lagerplatzes                          | 11   |
| 6.2      | Mindestmenge Einlagerung und Mindestmenge Entnahme | 12   |
| 6.2.1    | Umgang mit Fremdartikeln                           | 13   |
| 6.2.2    | Fremdartikel anlegen                               | 14   |
| 7        |                                                    | 15   |
| 7.1      |                                                    | 16   |
| 7.2      | Abmelden                                           | 16   |
| 8        | Entrahmelogin                                      | 17   |
| 9        | Finlagerungslogin                                  | 18   |
| 10       | Enlerzustände                                      | 18   |
| 11       | Demonstrage Stillegung Entsorgung                  | 19   |
| 111      | Demontage                                          | 19   |
| 112      | Stillegung und Lagerung                            | 19   |
| 113      | Wiederinbetriebnahme nach Stillegung               | 10   |
| 11.0     |                                                    | 10   |
| 11.4     | Fortexample                                        | 20   |
| 12       | Tachnicho Datan                                    | 20   |
| 12       |                                                    | 21   |
| 101      |                                                    | 22   |
| 13.1     |                                                    | 22   |
| 13.Z     |                                                    | 22   |
| 13.3     |                                                    | 22   |
| 13.4     |                                                    | 22   |
| 14       |                                                    | 23   |
| 15       | Kontormitätserklärung                              | - 24 |

۲

( )

### WüRTH

#### I Allgemeines

In dieser Betriebsanleitung finden Sie alle Informationen zur Installation und Bedienung Ihres Verwiegeschranks. Außerdem erhalten Sie Informationen sowie Hinweise zu Ihrer Sicherheit sowie Hilfe bei Störungen.

#### 1.1 Das Produkt: Verwiegeschrank Master

Der Verwiegeschrank Master und Satelite wurde in Übereinstimmung mit den gültigen nationalen Normen und Richtlinien gefertigt. Das Verwiegesystem bietet die Möglichkeit der automatisierten Lagerverwaltung mit Zugangskontrolle, Bestandskontrolle und Nachbestellung. Es ermittelt die Anzahl der Produkte in einem Lagerplatz auf Basis von Verwiegezellen und dem spezifischen Gewicht. Die Waren können sowohl als ganze Packungen zur packungsweisen Entnahme als auch als Schüttgut zur stückweisen Entnahme eingelagert werden.

Die im Verwiegeschrank eingelagerten Produkte werden nach dem Schließen der Türen durch die Wägezellen gewogen und errechnen daraus den aktuellen Bestand in Stückzahlen.

Der Verwiegeschrank besteht, je nach Anzahl der Wägezellen, aus einer oder mehreren Controllerboxen. An jeder Controller-Box können bis zu 120 Lagerplätze angeschlossen werden, verteilt auf zwölf Buskabel mit jeweils bis zu zehn Lagerplätze. Die Informationen der Controllerboxen von bis zu 20 Controllerboxen werden in einem Terminal zusammen getragen. Neben der grafischen Darstellung organisiert das Terminal auch die Kommunikation mit dem Backend, dem ORSY Service-Center (Abruf von Produktdaten, Bestellungen, etc.).

#### 1.2 Bestimmungsgemäße Verwendung

Der Verwiegeschrank Master gilt nur als bestimmungsgemäß verwendet, wenn folgende Punkte berücksichtigt werden:

- Die Betriebstemperatur beträgt zwischen 15 und 45 Grad Celsius,
- die Luftfeuchtigkeit beträgt zwischen 30 und 60%,
- die Beschaffenheit des Bodens ist ebenund Vibrationsfrei,
- es wird ausschließlich Arbeitsmaterial, PSA und Werkzeug eingelagert,
- die Wägezellen werden nicht über das maximale (gekennzeichnete) Gewicht belastet,
- die Aufstellung erfolgt unter Berücksichtigung der Montagehinweise,
- die Verwendung des Verwiegeschranks erfolgt unter Berücksichtigung der Sicherheitshinweise,
- der Verwiegeschrank wird nur von geschultem Personen verwendet.

#### 1.3 Lieferumfang

Prüfen Sie die Vollständigkeit und Unversehrtheit des Lieferumfangs. Sollten bei Anlieferung Teile fehlen oder defekt/beschädigt sein, wenden Sie sich bitte an den Service (siehe S. 33).

- 1x Verwiegeschrank (Master- oder Satellitmodul)
- 1 x Betriebsanleitung
- 1x Netzteil
- 1x Kaltgeräteleitung
- 2x Sockelblende

Nur bei Mastermodulen:

- 1x Antenne
- 1x Notentrieglung Türschloss
- 1x Handscanner (optional)

Nur bei Satellitmodulen:

1x LAN-Kabel

|         | Warnung | Erstickungsgefahr für Kinder!                |
|---------|---------|----------------------------------------------|
|         |         | Verpackungsfolien von Kindern fernhalten!    |
| <b></b> |         | Verpackungsmaterial umweltgerecht entsorgen! |

### 💘 WÜRTH

#### 2 Grundlegende Sicherheitshinweise

Folgende grundlegende Sicherheitshinweise müssen bei der Montage und beim Einsatz des Verwiegeschranks in jedem Fall berücksichtigt werden.

#### 2.1 Allgemeines zur Sicherheit

#### 2.1.1 Verwendete Signalwörter und Warnsymbole

Beispielhafte, graduell abgestufte Auflistung der in der Anleitung verwendeten Signalwörter und Warnsymbole

| Symbol | Signalwort              | Bedeutung                                                                                                    |
|--------|-------------------------|----------------------------------------------------------------------------------------------------|
|        | Gefahr                  | Bezeichnet eine unmittelbar drohende Gefahr. Wenn<br>sie nicht gemieden wird, sind Tod oder schwerste<br>Verletzungen die Folge                  |
|        | Warnung                 | Bezeichnet eine möglicherweise drohende Gefahr.<br>Wenn sie nicht gemieden wird, können Tod oder<br>schwerste Verletzungen die Folge sein        |
|        | Vorsicht                | Bezeichnet eine möglicherweise drohende Gefahr.<br>Wenn sie nicht gemieden wird, können leichte oder<br>geringfügige Verletzungen die Folge sein |
| 4      | je nach Grad der Gefahr | Hinweis auf Gefahren durch elektrischen Strom                                                                                                    |
| !      | Achtung                 | Macht Sie auf mögliche Sachschäden und andere wichtige Informationen aufmerksam.                                                                 |

#### 2.1.2 Warnhinweise

Nachfolgend Warnhinweise mit Hinweisen zur Vermeidung

| 1 | Vorsicht | Niederspannung |
|---|----------|----------------|
|   |          |                |

 Die Maschine arbeitet mit 12 V Niederspannung, bei Arbeiten an der Verdrahtung Spannungsfreiheit herstellen

(�)

(�)

### 💘 WüRTH

#### 2.1.3 Vorgehen im Fehlerfall

- Ziehen Sie den Netzstecker aus der Steckdose.
- Sie dürfen das Gerät keinesfalls in Flüssigkeit tauchen, keiner Feuchtigkeit aussetzen und nicht im Freien benutzen. Falls Flüssigkeiten in das Gerätegehäuse gelangen sollten, trennen Sie das Gerät umgehend von der Stromversorgung (Bspw. durch das Entfernen der entsprechenden Sicherung, oder durch das Ziehen des Netzsteckers).
- Knicken oder quetschen Sie die Netzzuleitung nicht.
- Im Notfall informieren Sie umgehend die eigene Haustechnik und unsere Service-Abteilung (siehe S. 33).

| Vorsicht | Vorsicht beim Rangieren |
|----------|-------------------------|
|          |                         |

 Der Verwiegeschrank kann beim rangieren mit Hubwagen/Stapler wegen seinem hohen Schwerpunkt leicht zum kippen neigen

| Warnung | Funkwellen |
|---------|------------|
|---------|------------|

- TK525L oder TK100 Serie (LTE-Router) GSM Band B3/B8, UMTS Band B1/B8, LTE Band B1/B3/B7/B8/B20/B28A/B38/B40/B41
- RFID Kartenleser 125 kHz (LF)/13,56 MHz (HF)

| 1 | Achtung | Anforderungen an das Personal |
|---|---------|-------------------------------|
|   |         |                               |

- Den Verwiegeschrank dürfen nur unterwiesene und vom Betreiber autorisierte Personen bedienen.
- Instandhaltungsarbeiten an diesem Verwiegeschrank dürfen nur durch fachkundige Personen, welche vom Hersteller geschult und autorisiert wurden, durchgeführt werden.

### WüRTH

### 3 Übersicht: Verwiegeschrank

۲

Montiertes Produkt mit Teilebezeichnungen:

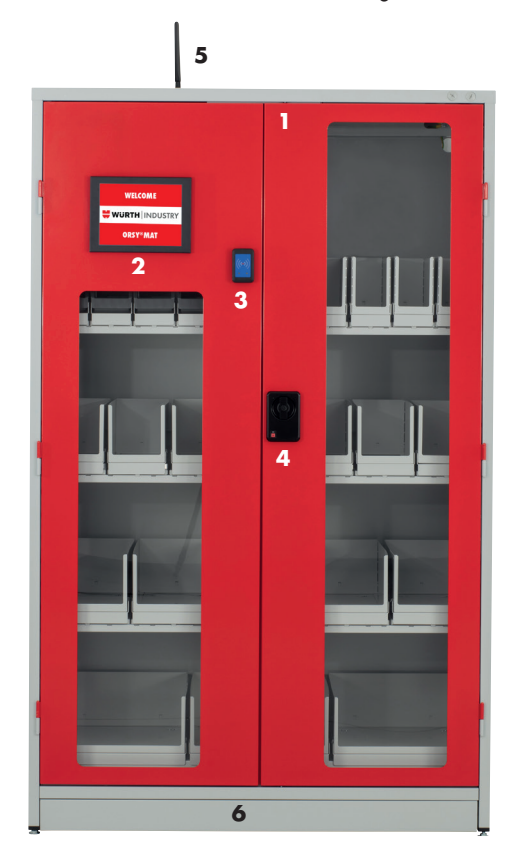

۲

**3.1 Beschreibung der Teile bzw. Komponenten** Die nachfolgende Übersicht enthält Erläuterungen zu den Teilen des Verwiegeschranks.

| Position | Bezeichnung                  | Erläuterung                                       |
|----------|------------------------------|---------------------------------------------------|
| 1        | Verwiegeschrank              | Korpus aus lackiertem Stahlblech                  |
| 2        | Industrie PC mit Touch Panel | Industrie PC mit Touch Panel (nur bei Master)     |
| 3        | RFID-Lesegerät               | Leseeinheit für RFID-Karten (nur bei Master)      |
| 4        | Schloss                      | Elektronisches Schloss zur Entriegelung der Türen |
| 5        | Antenne                      | Antenne für LTE Router (nur bei Master)           |
| 6        | Sockelblende                 | Sockelblende                                      |

۲

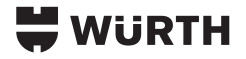

#### 4 Montage des Verwiegeschrank Master und Satelit

Halten Sie sich genau an die nachfolgend beschriebene Vorgehensweise. Nur so ist eine korrekte Montage gewährleistet und nur unter Einhaltung der Montagereihenfolge erhalten Sie ein fehlerfreies Ergebnis und eine ordnungsgemäße Funktion des Verwiegeschranks.

#### 4.1 Montage – Benötigtes Werkzeug/Komponenten

Benötigtes Werkzeug/Komponenten (nicht im Lieferumfang enthalten):

- Gabelstapler/Hubwagen
- Wasserwaage
- Innensechskant SW5
- Schraubenschlüssel SW17

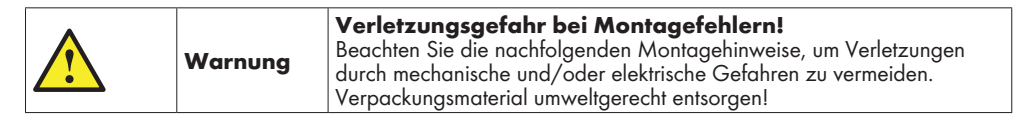

Abbildung Schritt A

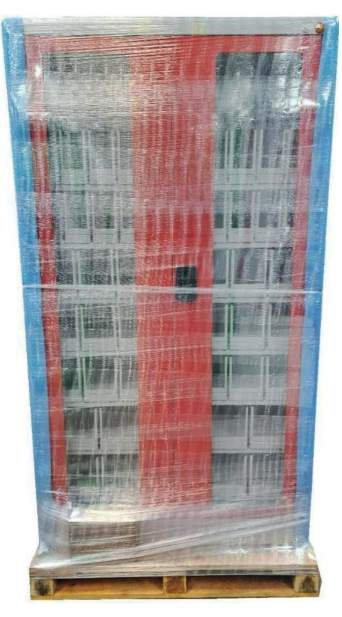

#### Erläuterungen

#### Anlieferung

- Verpackungsmaterial entfernen
- Auf äußere Beschädigungen überprüfen und ggf. Kontakt zum Hersteller aufnehmen (siehe Seite 33)
- Sockelblende vorn und hinten entfernen (Innensechskant SW5)
- Automat via Stapler von der Palette heben

#### Achtung Kippgefahr!

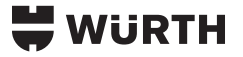

Schritt B

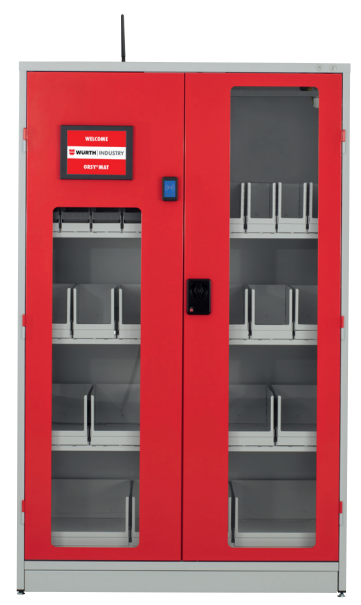

#### Schritt C

( )

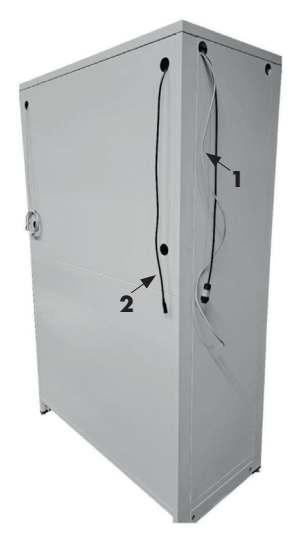

#### **Aufstellung und Ausrichtung**

- Automat an gewünschter Stelle aufstellen.
- Automat durch heraus- oder hereindrehen der Standfüße austarieren (Wasserwaage + Schraubenschlüssel SW17)
- Sockelblenden montieren (Innensechskant SW5)
- Schloss mit der beigelieferten Notentrieglung öffnen (Notentriegelung per Klinkenstecker auf der Unterseite des Schlosses anstecken und auf akustisches Signal ("klicken") warten. Die Status LED leuchtet durchgehend grün, wenn das Schloss freigegeben wurde.
- Alle Ebenen nach hinten schieben. (Dies verhindert ein Verkanten der Wägezellen mit einer darüberliegenden Ebene, was durch den Transport vorkommen könnte)

#### Abschluss

(•)

- Optional: Satelit mit nächstem Satellit, oder dem Master auf der entsprechenden Seite mit dem BUS-Kabel verbinden (1)
- Netzteil mit hinten herausgeführtem X1-Kabel verbinden (2)
- Optional: Netzteil mit Klett-Klebeband fixieren
- Nicht verwendete BUS-Kabel in Automaten zurückführen und die mitgelieferten Endkappen einsetzen

( )

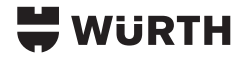

#### **5** Bedienung

#### 5.1 Allgemeines

Das System bietet die Möglichkeit der automatisierten Lagerverwaltung mit Zugangskontrolle, Bestandskontrolle und Nachbestellung. Es ermittelt die Anzahl der Produkte auf einem Lagerplatz im Anschluss an das Schließen der Türen anhand des spezifischen Produktgewichts und des (momentanen) Gesamtgewichts pro Lagerplatz.

#### 5.2 Softwareoberfläche

- Der Startbildschirm (Abbildung 1) ist grafisch mittels des sogenannten "Themes" an die jeweilige Gesellschaft angepasst. Um Zugriff aus das System zu erhalten, muss sich hier über einer der Login-Möglichkeiten (RFID-Karte, PIN, oder Passwort) mit einem berechtigten Account angmeldet werden. Es gibt vier Arten von Logins:
- Der "Adminlogin" ermöglicht die Rechteverwaltung der RFID-Karten am Automaten.
- Der "Servicelogin" dient zur Konfiguration der Software und zur Belegung.
- Der "Einlagerungslogin" wird zur Einlagerung der angelieferte Artikel verwendet.
- Der "Entnahmelogin" ist f
  ür die Entnahme der Waren gedacht.

| 🗮 WÜRTH | Willkommen bei Adolf Würth GmbH&Co.KG |
|---------|---------------------------------------|
|         | WURTH                                 |
|         |                                       |
|         | 1                                     |
|         |                                       |
|         | 765753 // 512                         |

Abbildung 1: Startbildschirm mit Angabe der Kundennummer und der Automaten-ID.

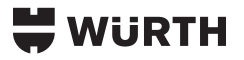

#### 6 Servicelogin

Mit dem "Servicelogin" erhalten wir direkt eine Übersicht über die aktuelle Automatenbelegung (Abbildung 2). Diese zeigt jeweils die Lagerplätze einer Controllerbox. Mit den Pfeiltasten links bzw. rechts kann zwischen mehreren Controllerboxen umgeschaltet werden, jede Controllerbox steht hierbei für eine Ebene. Durch Markierung einer einzelnen Zelle werden im unteren Feld Informationen des Lagerplatzes angezeigt. Um den selektierten Lagerplatz zu editieren, klickt man auf das "Editieren"-Symbol rechts unten. Grau hinterlegte Lagerplätze sind Lagerplätze, zu denen keine Verbindung hergestellt werden kann.

|                             | System                                    | Bestückung |   |
|-----------------------------|-------------------------------------------|------------|---|
| WORIN                       | Übersicht                                 | Details    |   |
|                             |                                           |            |   |
| -                           | Controllerbox 1 - Verwi                   | ege Master | - |
|                             | 1-01-01: 7<br>Kugelschreiber              |            |   |
|                             |                                           |            |   |
|                             |                                           |            |   |
|                             |                                           |            |   |
|                             |                                           |            |   |
|                             |                                           |            |   |
|                             |                                           |            |   |
|                             |                                           |            |   |
|                             |                                           |            |   |
|                             |                                           |            |   |
| Lagerplatz 1-01-01          | 7 Stück (max. 5 kg Gewic                  | ht)        | - |
| Artikelnummer / EAN<br>1234 | Titel / Kurzbezeichnung<br>Kugelschreiber |            | 4 |

Abbildung 2: Servicelogin – Grafische Darstellung der Lagerplätze an einer Controllerbox. Vertikale Ebenen sind alphabetisch nummeriert (A-C) und horizontale Einheiten arabisch nummeriert

#### 6.1 Belegung des Lagerplatzes

Um Messfehler auszuschließen werden je nach Verwendungszweck die Messwerte der letzten 30 Sekunden bzw. 45 Sekunden herangezogen, um einen Wert zu bilden. Daher sollte bei jeder Änderung des Warenbestandes gewartet werden, bis die verzögerte Anzeige die Änderung ohne Schwankungen darstellt.

- Um einen Lagerplatz zu konfigurieren, muss er leer sein. Wenn ein Materialbehälter verwendet wird, sollte der leere Behälter auf dem Lagerplatz liegen. Mit "Tara" wird der Kalibrierungsvorgang gestartet.
- 2. Befindet sich der Messwert bei Null +/-1 g, wird mit dem Handscanner der gewünschte Artikel eingescannt. Im rechten Feld sollten nach wenigen Sekunden die Produktdaten angezeigt werden.
- Im nächsten Schritt wird eine möglichst hohe Produktanzahl bzw. die Anzahl der Produkte, welche eingelagert werden sollen, abgezählt und eingelagert. Das System bestimmt die Anzahl der Waren über das

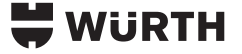

mittlere Gewicht der Produkte. Die Produkte zeigen produktionsbedingte Gewichtsschwankungen, daher ist ein guter Mittelwert des Produktgewichts für die korrekte Funktion notwendig. Je geringer das einzelne Produktgewicht ist und je höher die einzulagernde Stückzahl ist, desto mehr Produktproben sollten abgezählt werden.

- 4. Die Stückzahl der abgezählten Verpackungseinheiten wird über das Tastenfeld eingegeben. Wenn die Gewichtsanzeige oben keine Änderungen mehr anzeigt, wird die Anzahl mit "Kalibrieren" bestätigt. Es wird empfohlen zu prüfen, ob der dann angezeigte spezifische Wert in etwa passen kann. Abweichungen von über 30% deuten auf eine Fehlfunktion des Lagerplatzes hin.
- 5. Abschließend kann eine Mindestmenge für die Einlagerung sowie für die Entnahme eingegeben werden. Hierzu wird das Eingabefeld berührt, der blaue Eingabefokus sollte sich nun darüber legen.

Mit "Zurück" oder "Übersicht" gelangt man zurück zur Controllerübersicht.

Um ein schnelles Arbeiten ohne die Bestätigung der Arbeitsschritte zu ermöglichen, wird jede Änderung sofort übernommen und gespeichert.

|                                                                                         | System                                      | Best                             | ückung | ß |
|-----------------------------------------------------------------------------------------|---------------------------------------------|----------------------------------|--------|---|
| WORTH                                                                                   | Übersicht                                   | D                                | etails |   |
| Tara     Messwert 56,0 g<br>(max. 5 kg)       Bitte Barcode scannen:       Fremdartikel | erwaltung Controllerbo                      | -01                              | -01    |   |
| lösche                                                                                  | Titel: Kugels<br>Kurzbezeich<br>ArtNr: 1234 | chreiber<br>nung: Kugelschreiber | ,      |   |
| Komplette Packungen                                                                     | Packgröße:<br>Kundenmate<br>Lieferanten     | 1<br>rialnummer:<br>name:        |        |   |
| Kalibrie                                                                                | ren                                         |                                  |        |   |
| Spezifischer Wert (g/Stück):     7,9       Aktuelle Stückzahl:     7                    |                                             |                                  |        | - |
| Mindestmenge Einlagerung 1                                                              |                                             |                                  |        |   |
| Mindestmenge Entnahme 1                                                                 |                                             |                                  |        |   |
| Maximalmenge <u>10</u>                                                                  |                                             |                                  |        |   |
| Zurúck                                                                                  |                                             |                                  |        |   |
|                                                                                         |                                             |                                  |        |   |

Abbildung 3: Untermenü zum Belegen eines Lagerplatzes

#### 6.2 Mindestmenge Einlagerung und Mindestmenge Entnahme

Bei höheren Produktmengen können sich Gewichtsschwankungen aufaddieren. Haben Schrauben z.B. einen produktionsbedingten Gewichtsunterschied von 2%, dann kann sich dieser Fehler bei 100 Schrauben auf 200 % bzw. dem Gewicht von zwei Schrauben aufaddieren. Dann kann es sein, dass beim Nachfüllen von 100 Stück eine Anzahl von 98 Stück bis 102 Stück angezeigt wird.

Wenn nun bekannt ist, dass diese Schrauben nur in 100er Packungen geliefert werden (Verpackungseinheit VE 100 Stück), kann die Mindestmenge der Einlagerung auf 100 gesetzt werden. Dann rundet das System

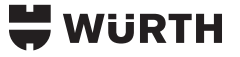

die Gewichtsunterschiede nicht kaufmännisch auf einzelne Schrauben, sondern auf ganzzahlige Vielfache von 100 Stück auf oder ab.

Die produktionsbedingten Gewichtsschwankungen können bei Waren wie Schleifpapieren, Klebebändern oder Handschuhen erfahrungsgemäß bis zu 15% betragen und teilweise auch darüber liegen. Daher wird empfohlen, für die Einlagerung eine Mindestmenge in Höhe der Verpackungseinheit einzutragen. Achtung: Werden bei einer Mindestmenge für die Einlagerung von 100 Stück z.B. nur 49 Schrauben einge-

lagert, dann wird die Anzahl auf 0 Stück abgerundet.

#### 6.2.1 Umgang mit Fremdartikeln

Nicht in der Datenbank gelistete Artikel können als Fremdartikel über die Administrationsoberfläche hinzugefügt werden.

[Service Systemmenü] [Hardware] [Fremdartikelverwaltung] sowie

[Bestückung] [Details] [Artikel belegen] [Fremdartikel]

In der Fremdartikelverwaltung sind alle Fremdartikel, die manuell eingetragen wurden, gelistet.

| Fremdartikel anlegen |         |       | Schließen |    |
|----------------------|---------|-------|-----------|----|
| litel                | Barcode | ArtNr | Packgröße |    |
| TEST                 | 12345   | 12345 | 100       | 面  |
|                      |         |       | ľ         | 面  |
|                      |         |       | Ľ         | 前  |
|                      |         |       | ľ         | 一  |
|                      |         |       | Ľ         | 前  |
|                      |         |       | ľ         | 面  |
|                      |         |       | ľ         | 面  |
|                      |         |       | Ľ         | 前。 |
|                      |         |       | L.        | 俞。 |

1.1/1

Abbildung 4: Fremdartikelverwaltung

### WURTH

#### 6.2.2 Fremdartikel anlegen

 [Fremdartikel anlegen]

 Folgende Einträge können für Fremdartikel angegeben werden.

 Titel
 Titel des Artikels

 Barcode
 Barcodenummer

 ArtNr
 Original Artikelnummer

 Packgröße
 Packgröße in Einheiten

 CustomerMatNo
 Optional: Individuelle Materialnummer des Kunden

| 븢 WÜRTH   | w  | illkomn | nen bei | i Adolf | Würth | GmbHð | &Co.KG  | j.       |         |     |            |       |      |   |
|-----------|----|---------|---------|---------|-------|-------|---------|----------|---------|-----|------------|-------|------|---|
| Titel     |    |         |         |         |       | ]     | Barcod  | le       |         |     |            |       |      | ] |
| ArtNr     |    |         |         |         |       | ]     | Kunder  | nmateri  | alnumm  | er  |            |       |      | ] |
| Packgröße |    |         |         |         |       | ]     | Liefera | antenna  | me      |     |            |       |      | ] |
|           |    |         |         |         |       |       | Liefera | antenari | ikelnum | mer |            |       |      | ] |
| DE        | 1  | 2       | 3       | 4       | 5     | 6     | 7       | 8        | 9       | 0   | ß          |       | ←    |   |
| EN        | q  | w       | e       | r       | t     | z     | u       | i        | 0       | р   | ũ          | +     |      |   |
| FR        |    |         |         |         |       |       |         |          |         |     |            |       | -    |   |
| NL        | а  | с. — Э  |         | al 👌    | f     |       | h j     | ii - 0   | < 1     |     | <b>i</b> 1 | ā #   | Ē.   |   |
|           | ₽  | у       | ×       | c       | v     | b     | n       | m        |         | 4   |            |       | L    |   |
|           | Ai | a       |         |         |       |       | SPACE   |          |         |     |            | +     | •    |   |
| Speiche   | rn |         |         |         |       |       |         |          |         |     |            | Abbre | chen | ] |

Abbildung 5: Übersicht zur Anlage eines Fremdartikels

Um einem Fremdartikel einen Lagerplatz zuzuweisen, wird unter

[Bestückung] [Details] [Artikel belegen] [Fremdartikel]

der Fremdartikel aus der Datenbank selektiert oder ein neuer Fremdartikel angelegt.

Ein Fremdartikel aus der Tabelle wird selektiert, indem der Artikel zwei mal durch Toucheingabe bestätigt wird. Die Hintergrundfarbe der Tabellenzeile färbt sich bei erfolgreicher Selektion grün.

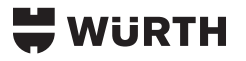

#### 7 Adminlogin

Um auf die Nutzerverwaltung (siehe Abbildung 13) zugreifen zu können, muss sich zunächst mit einem Admin-Account am Automaten angemeldet werden. Hier können neue Nutzer angelegt oder bestehende Nutzer editiert werden. Mit der Schaltfläche "Schließen" wird der Admin ausgeloggt. Die Nutzerdaten werden mit dem Service-Center synchronisiert.

| 🗮 WÜRTH        | Willkommen bei Adolf Würth G | mbH&Co.KG |     |           |   |   |
|----------------|------------------------------|-----------|-----|-----------|---|---|
| Nutzer anlegen |                              |           |     | Schließen |   | [ |
| Zugang         | Name                         | Rechte    | Spr | Custo     |   | Ŧ |
| aabbcc         | aabbcc2                      | 1/0/0/1   | ar  | 391 🔽     | 面 | 1 |
| ADMIN DE       | ADMIN DE                     | 1/1/0/0   | de  | 255       |   |   |
| ADMIN EN       | ADMIN EN                     | 1/1/0/0   | en  | 253       |   |   |
| AngelegtEnt    | AngelegtEnt                  | 0/0/0/1   | de  | 17608     | 同 |   |
| ewjhörwioeh    | 88890                        | 1/1/0/0   | de  | 1272      | 同 |   |
| g              | g                            | 1/1/0/0   | de  | 296       |   |   |
| He             | Не                           | 0/0/0/1   | de  | 242       | 前 |   |
| kjhlkE         | fgggv                        | 1/1/0/0   | de  | 1271      |   | Ŧ |
| MicmaService   | MicmaService                 | 1/1/0/0   | de  | 17590     | 前 | Ļ |
| 10-18/65       |                              |           |     |           |   |   |

۲

Abbildung 14: Adminlogin

( )

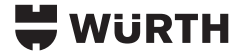

#### 7.1 Nutzer anlegen

Die Schaltfläche "Nutzer anlegen" öffnet die Oberfläche zum Anlegen eines neuen Nutzers (Abbildung 14). Über das Icon Editieren können bestehende Einträge angepasst werden und über das Icon Löschen können diese entfernt werden.

Um eine bereits bestehende Karte in der Liste schnell zu finden, kann diese an den RFID-Leser gehalten werden. Ist die Karte bereits angelegt, wird diese automatisch in der Liste markiert.

| 🗮 WURTH   | Willkor | nmen b | ei Adolf | Würth C | imbH&C | o.KG     |      |   |                   |   |
|-----------|---------|--------|----------|---------|--------|----------|------|---|-------------------|---|
| Zugang    |         |        |          |         |        | Admin    |      |   | Deutsch (Deutsch) | - |
| Name      |         |        |          |         |        | Service  |      |   |                   |   |
| RFID      |         |        |          |         |        | Einlager | rung |   |                   |   |
|           |         |        | Î        |         |        | Entnahr  | ne   |   |                   |   |
| A         | a       | A      |          |         |        |          |      |   |                   |   |
| 1         | 2       | 3      | 4        | 5       | 6      | 7        | 8    | 9 | o                 |   |
| A         | В       | с      | D        | E       | F      | G        | н    |   | j.                |   |
| к         | L       | м      | N        | o       | Р      | Q        | R    | 5 | т                 |   |
| U         | v       | w      | ×        | Y       | z      | A        | Ō    | Û |                   |   |
|           |         |        | <u>-</u> | -       |        |          |      | E | 3                 |   |
| Speichern |         |        |          |         |        |          |      |   | Abbrechen         |   |
|           |         |        |          |         |        |          |      |   |                   |   |

( )

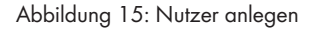

#### 7.2 Abmelden

Meldet den Adminlogin ab und kehrt auf den Startbildschirm zurück.

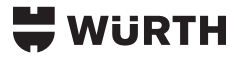

#### 8 Entnahmelogin

Mit der Anmeldung eines Accounts mit Entnahme-Recht wird der Zugang zum System gewährt und automatisch die Funktion "Entnahme" gestartet.

Der User öffnet die Schränke mit dem gewünschten Inhalt, entnimmt die gewünschte Ware und verriegelt das System wieder. Der Vorgang für den User ist damit abgeschlossen.

Die Messung erfolgt innerhalb von 20 Sekunden nach dem Verriegeln der letzten geöffneten Türe.

Das System kann erneut verwendet werden, wenn der Loginbildschirm wieder angezeigt wird.

Optional kann eine Maske zum Eingeben der Projektdaten (Abbildung 16) vor der Entnahme eingestellt werden, ebenso kann eine Entnahmeliste dargestellt werden.

Ein- und Rücklagern von Waren ist dem "Einlagerungslogin" vorbehalten.

Werden Waren eingelagert, so wird eine Fehlermeldung an das Service-Center gesendet, die Waren werden dem User nicht gutgeschrieben. Grund dafür ist, dass nicht kontrolliert werden kann, ob die Waren am richtigen Lagerplatz eingelagert wurden.

| 븢 WURTH                |          | Willko  | mmen b   | ei Adolf | Würth (   | imbH&C    | ю.KG       |           |         |           |          |   |
|------------------------|----------|---------|----------|----------|-----------|-----------|------------|-----------|---------|-----------|----------|---|
| Wenn diese Information | en für i | hre Har | ndhabung | nicht w  | esentlich | sind, kli | cken sie l | bitte auf | "ENTER" | um fortzu | ufahren. | Ð |
| Nar                    | me:      |         |          |          |           |           |            |           |         |           |          |   |
| Pro                    | jektnu   | mmer:   |          |          |           |           |            |           |         |           |          |   |
| Kos                    | stenste  | lle:    |          |          |           |           |            |           |         |           |          |   |
|                        | A        | a       | Â        |          |           |           |            |           |         |           |          |   |
|                        | 1        | 2       | 3        | 4        | 5         | 6         | 7          | 8         | 9       | 0         |          |   |
|                        | A        | в       | с        | D        | E         | F         | G          | н         | T.      | 1         |          |   |
|                        | к        | L       | м        | N        | 0         | Р         | Q          | R         | s       | т         |          |   |
|                        | U        | v       | w        | x        | Y         | z         | A          | Ö         | Û       |           |          | - |
|                        |          |         |          | -        | _         |           |            |           |         | ×         |          |   |

#### Abbildung 16: Entnahme

### WURTH

#### 9 Einlagerungslogin

Mit der Anmeldung eines Accounts mit dem Einlagerung-Recht wird der Zugang zum System gewährt und automatisch die Funktion "Einlagerung" gestartet.

Der Befüller loggt sich ein, öffnet den gewünschten Schrank, lagert die Ware ein und verschließt das System. Der Vorgang für den Befüller ist damit abgeschlossen.

Die Messung erfolgt innerhalb von 20 Sekunden nach dem Verriegeln der letzten Türe.

Das System kann erneut verwendet werden, wenn die Entnahmeliste automatisch geschlossen wurde. Ein Befüller darf keine Waren entnehmen, dies wird als Fehler an das Service-Center gesendet.

Wenn z.B. Waren umgelagert werden sollen, werden unterschiedliche Rechte (Befüller und User) benötigt.

#### 10 Fehlerzustände

Dieser Abschnitt enthält Informationen über mögliche Fehlfunktionen und deren Behebung sowie Hilfestellungen zu Fehlfunktionen oder Störungen.

| Warnung | Sicherheitshinweise beachten!<br>Den Verwiegeschrank im Fehlerfall sofort ausschalten und gegen<br>versehentliches Wiedereinschalten sichern. Den Verwiegeschrank<br>nur einschalten, wenn der Fehlerzustand vollständig beseitigt wurde.<br>Beachten Sie die Sicherheitshinweise (siehe Kap. "Sicherheitshinweise"). |
|---------|----------------------------------------------------------------------------------------------------|
|---------|----------------------------------------------------------------------------------------------------|

#### Bevor Sie die nachfolgende Fehlerliste prüfen:

Stellen Sie sicher, dass

- Sie die Angaben dieser Betriebsanleitung genau befolgt haben,
- kein missbräuchlicher Betrieb vorliegt (siehe Kap. "Bestimmungsgemäße Verwendung").

Prüfen Sie anhand der nachfolgenden Fehlerliste, ob der Fehler oder die Störung dort beschrieben ist und ob die beschriebene Maßnahme zur Behebung des Fehlers oder der Störung führt.

Wenn sich das Problem nicht beseitigen lässt, ziehen Sie eine Fachkraft hinzu.

Service-Hotline Telefon: +49 7940 15-3990 E-Mail: ORSY-elektronischeSysteme@wuerth.com

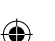

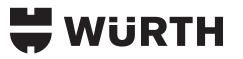

#### **Fehlerliste:**

| Fehler/Störung                                      | Ursache                               | Abhilfe/Maßnahme                                                         |
|-----------------------------------------------------|---------------------------------------|--------------------------------------------------------------------------|
| Terminal ist aus                                    | Keine Spannung                        | Prüfen Sie ob das Netzteil in der Steckdose<br>eingesteckt ist           |
| Keine Internetverbindung                            | SIM Karte nicht eingebaut             | Kontrollieren Sie ob die SIM Karte im Router<br>eingebaut ist            |
| Lagerplätze lassen sich<br>nicht belegen            | Controllerbox hat keine<br>Verbindung | Kontrollieren Sie ob die Controllerbox mit dem<br>Terminal Verbunden ist |
| Schloss öffnet nicht                                | Sicherung P5 überprüfen               | Kontrollieren ob die Sicherung P5 vorhanden<br>bzw intakt ist            |
| RFID reagiert nicht                                 | Karte defekt                          | RFID Karte nicht funktionsfähig                                          |
| SV001 reagiert nicht                                | Hauptsicherung SV001                  | Sicherung überprüfen/ersetzen                                            |
| Terminal bekommt keine<br>12 V                      | Sicherung Terminal                    | Sicherung überprüfen/ersetzen                                            |
| LED Controller bekommt<br>keine 12 V                | Sicherung LED Controller              | Sicherung überprüfen/ersetzen                                            |
| Controllerbox bekommt<br>keine 12 V                 | Sicherung Controllerbox               | Sicherung überprüfen/ersetzen                                            |
| Beleuchtung Signallampe<br>bekommt keine 12 V       | Sicherung Beleuchtung/<br>Signallampe | Sicherung überprüfen/ersetzen                                            |
| LTE Switch oder Reserve<br>Stecker haben keine 12 V | Sicherung Reserve/LTE/<br>Switch      | Sicherung überprüfen/ersetzen                                            |
| Satelitt wird nicht von<br>SV001 angesteuert        | Sicherung SV001 Ausgang<br>(Satelitt) | Sicherung überprüfen/ersetzen                                            |

#### 11 Demontage, Stilllegung, Entsorgung

#### 11.1 Demontage

#### 11.2 Stilllegung und Lagerung

Hier finden Sie Informationen, die Sie beachten müssen, wenn Sie den Verwiegeschrank für längere Zeit außer Betrieb nehmen müssen und was Sie beachten müssen, wenn Sie den Verwiegeschrank nach dieser Zeit wieder in Betrieb nehmen.

Der Verwiegeschrank muss an einem trocken Ort gelagert werden. Um Feuchtigkeit zu vermeiden sollte in dem Raum immer ein ausreichender Luftaustausch stattfinden. Für die erneute Inbetriebnahme muss darauf geachtet werden, das der Verweigeschrank vor dem Einschalten die richtige Betriebstemperatur, zwischen 15 und 45 Grad Celsius hat. Die Luftfeuchtigkeit sollte auch bei der Lagerung zwischen 30 und 60% betragen.

#### 11.3 Wiederinbetriebnahme nach Stilllegung

Beachten Sie diese Betriebsanleitung auch bei einer Wiederinbetriebnahme, bewahren Sie diese bei dem gelagerten Verwiegeschrank auf.

#### 11.4 Außerbetriebnahme

Befolgen Sie die folgenden Sicherheitshinweise: Verwiegeschrank von der Spannungsversorgung trennen. Zusätzlich gelten die grundlegenden Sicherheitshinweise (siehe Kap. "Grundlegende Sicherheitshinweise").

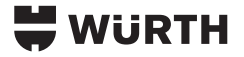

#### 11.5 Entsorgung

Hier erfahren Sie, was Sie bei der Entsorgung beachten müssen.

Einige der Materialien des Verwiegeschranks können wiederverwendet werden. Mit der Wiederverwertung einiger Teile oder Rohmaterialien aus gebrauchten Produkten, leisten Sie einen wichtigen Beitrag zum Umweltschutz. Wenden Sie sich an Ihre örtlichen Behörden oder den Betreiber des Schrankes, wenn Sie Informationen über Sammelstellen in Ihrer Umgebung benötigen.

| Achtung<br>Die folgenden Hinweise wegen möglicher Umweltschäden un<br>genau befolgen. Auch wenn die Entsorgung durch ein zugela<br>Fachunternehmen durchgeführt wird, muss der Betreiber des<br>Verwiegeschranks eine ordnungsgemäße Durchführung sicher |
|----------------------------------------------------------------------------------------------------|
|----------------------------------------------------------------------------------------------------|

#### Wiederverwertbare Wertstoffe des [Verwiegeschranks]:

| Wertstoff                | Vorkommen                                                  |
|--------------------------|------------------------------------------------------------|
| Batterien, NiCd-/Li-Akku | Steuerung                                                  |
| Kupfer                   | Kabel                                                      |
| Stahl                    | Rahmen<br>Seitenwände und Türen<br>Befestigungskomponenten |
| Kunststoff, Gummi, PVC   | Dichtungen<br>Schläuche<br>Kabel                           |
| Zinn                     | Platinen                                                   |
| Polyester                | Platinen                                                   |

#### Sondermüll:

| Wertstoff                                             | Vorkommen                                                                                 |
|-------------------------------------------------------|-------------------------------------------------------------------------------------------|
| LCD-Displays (enthalten hochgiftige<br>Flüssigkeiten) | Steuerung                                                                                 |
| Elektronikschrott                                     | elektrische Versorgung<br>Steuerungen (SPS etc.)<br>Platinen mit elektronischen Bauteilen |

| Achtung Entsorgung<br>Entsorgen Sie alle Teile des Verwiegeschranks so, dass Gesundheits-<br>Umweltschäden ausgeschlossen sind.<br>ACHTUNG NICHT ÜBER DEN HAUSMÜLL ENTSORGEN! |
|----------------------------------------------------------------------------------------------------|
|----------------------------------------------------------------------------------------------------|

(�)

## WüRTH

### 12 Technische Daten

۲

#### mechanisch

| Größe                    | Wert                                |
|--------------------------|-------------------------------------|
| Tiefe                    | 600 mm                              |
| Breite                   | 1200 mm                             |
| Höhe                     | 1950 mm                             |
| Gesamtgewicht            | Zwischen 120 und 160 kg             |
| Maximale Traglast Korpus | 600 kg                              |
| Maximale Traglast Ebene  | 150 kg bei gleichmäßiger Verteilung |

#### elektrisch

| Größe               | Wert             |
|---------------------|------------------|
| Versorgungsspannung | 100-240 V/~50 Hz |
| max. Stromaufnahme  | 2 A              |
| Leistungsaufnahme   | 480 W            |

#### **RFID Kartenleser**

( )

| Größe               | Wert                        |
|---------------------|-----------------------------|
| Versorgungsspannung | 5 V                         |
| max. Stromaufnahme  | Max 250 mA                  |
| Temperaturbereich   | -25°C bis +80°C             |
| Frequenzen          | 125 kHz (LF)/13,56 MHz (HF) |

#### TK525L V2 und TK100 Serie (LTE-Router)

| Größe               | Wert                             |
|---------------------|----------------------------------|
| Versorgungsspannung | 12-24 V (DC)                     |
| Temperaturbereich   | -20°C bis +70°C                  |
| GSM Band            | B3/B8                            |
| UMTS Band           | B1/B8                            |
| LTE Band            | B1/B3/B7/B8/B20/B28A/B38/B40/B41 |

۲

( )

### WURTH

#### 13 Gewährleistung

#### 13.1 Gewährleistungszeit

Es gilt eine Gewährleistungsfrist von 12 Monaten ab Auslieferdatum Hersteller.

#### 13.2 Abwicklung des Gewährleistungsfalls

Bitte kontaktieren sie hierzu direkt den Hersteller: siehe 13.4

#### 13.3 Gewährleistungsausschlüsse

Schäden oder Mängel, die durch unsachgemäße Handhabung wie in 1.2 beschriebenen oder unsachgemäßen Betrieb verursacht werden, sowie Defekte, die durch die Verwendung von Nichtoriginalteilen oder -zubehör entstehen, werden nicht von der Gewährleistung abgedeckt.

Die Gewährleistung deckt keine Schäden ab, die durch äußere Einflüsse entstanden sind, wie z.B. Blitzeinschlag, Wasser, Brände oder jegliche Transportschäden.

Alle Gewährleistungsansprüche erlöschen, wenn der Verwiegeschrank nicht von unterwiesenen Personen repariert, verändert oder umgebaut wurde.

#### **13.4 Herstellerangaben und Service**

Hersteller Hauser Elektronik GmbH Schleißheimer Str. 19 85221

Service Adolf Würth GmbH & Co. KG Reinhold-Würth-Straße 12-17 74653 Künzelsau-Gaisbach

Service-Hotline Telefon: +49 7940 15-3990 E-Mail: ORSY-elektronischeSysteme@wuerth.com

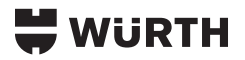

|                                                               | 14           | Index |  |
|---------------------------------------------------------------|--------------|-------|--|
| <b>A</b><br>Allgemeines<br>Außerbetriebnahme                  | 4<br>19      |       |  |
| <b>B</b><br>Bestimmungsgemäßer Betrieb<br>Betrieb             | 4<br>10      |       |  |
| <b>E</b><br>Elektrische Daten<br>Entsorgung                   | 21<br>20     |       |  |
| <b>F</b><br>Fehlerliste<br>Fehlerzustände                     | 19<br>18     |       |  |
| <b>G</b><br>Gefahrenhinweise<br>Gewährleistung                | 5<br>22      |       |  |
| <b>L</b><br>Lagerung<br>Lieferumfang                          | 19<br>4      |       |  |
| <b>M</b><br>Mechanische Daten                                 | 21           |       |  |
| <b>P</b><br>Produkt-Info                                      | 4            |       |  |
| <b>S</b><br>Sicherheitshinweise<br>Signalwörter<br>Stillegung | 5<br>5<br>19 |       |  |
| <b>T</b><br>Technische Daten                                  | 21           |       |  |
| ₩<br>Warnsymbole<br>Wiederinbetriebnahme                      | 5<br>19      |       |  |

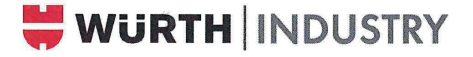

#### EG-Konformitätserklärung - EC Declaration of Conformity

im Sinne der Niederspannungsrichtlinie 2014/35/EU According to Low Voltage Directive 2014/35/EU

#### ORIGINAL

| Hersteller:   | Würth Industrie Service GmbH & Co. KG |
|---------------|---------------------------------------|
| Manufacturer: | Industriepark Würth                   |
|               | DE - 97980 Bad Mergentheim            |

In der Gemeinschaft ansässige Person, die bevollmächtigt ist, die relevanten technischen Unterlagen zusammenzustellen Person established within the Community authorized to compile the relevant technical documentation:

| Würth Industrie Service GmbH & Co. KG |
|---------------------------------------|
| Stefan Reuss                          |
| Industriepark Würth                   |
| DE - 97980 Bad Mergentheim            |
|                                       |

| Produkt/product: | Warenausgabeautomat / Vending machine |
|------------------|---------------------------------------|
| Тур:             | ORSYmat WGT                           |
| Modell/model:    | Master                                |

Es wird ausdrücklich erklärt, dass die Maschine allen einschlägigen Bestimmungen der folgenden EG-Richtlinien bzw. Verordnungen entspricht:

It is expressly stated that the machine is in conformity with the relevant provisions of the following EC directives and regulations:

| 2014/30/EU | Directive 2014/30/EU of the European Parliament and of the Council of 26 February 2014 on the harmonisation of the laws of the<br>Member States relating to electromagnetic compatibility<br>Published L 96, p. 79-106 - 29.3.2014                                                                              |
|------------|----------------------------------------------------------------------------------------------------|
| 2011/65/EU | Directive 2011/65/EU of the European Parliament and of the Council of 8 June 2011 on the restriction of the use of certain<br>hazardous substances in electrical and electronic equipment<br>Published in 2012/L 209/18 - 04.08.2012                                                                            |
| 2014/53/EU | Directive 2014/53/EU of the European Parliament and of the Council of 16 April 2014 on the harmonisation of the laws of the<br>Member States relating to the making available on the market of radio equipment and repealing Directive 1999/5/EC<br>Published in L 153/62 - 22.05.2014                          |
| 2014/35/EU | Directive 2014/35/EU of the European Parliament and of the Council of 26 February 2014 on the harmonisation of the laws of the<br>Member States relating to the making available on the market of electrical equipment designed for use within certain voltage limits<br>Published L 96, p. 357–374 - 29.3.2014 |

Fundstelle der angewandten harmonisierten Normen entsprechend: Reference of the harmonized standards applied in accordance with:

IEC62368-1 :2018 IEC EN 62368-1 :2020 RED Article 3. 1a, b RED Article 3.2 IEC62368-1 :2014 EN 62368-1 :2014+A11

Bad Mergentheim, 23.03.2023

n Jauss

All

Stefan Reuss CTO

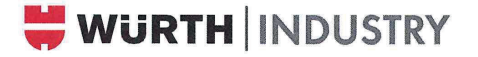

#### EG-Konformitätserklärung - EC Dedaration of Conformity

im Sinne der Niederspannungsrichtlinie 2014/35/EU According to Low Voltage Directive 2014/35/EU

ORIGINAL

| Hersteller:   | Würth Industrie Service GmbH & Co. KG |
|---------------|---------------------------------------|
| Manufacturer: | Industriepark Würth                   |
|               | DE - 97980 Bad Mergentheim            |

In der Gemeinschaft ansässige Person, die bevollmächtigt ist, die relevanten technischen Unterlagen zusammenzustellen Person established within the Community authorized to compile the relevant technical documentation:

| Würth Industrie Service GmbH & Co. KG |
|---------------------------------------|
| Stefan Reuss                          |
| Industriepark Würth                   |
| DE - 97980 Bad Mergentheim            |
| -                                     |

| Produkt/product: | Warenausgabeautomat / Vending machine |
|------------------|---------------------------------------|
| Тур:             | ORSYmat WGT                           |
| Modell/model:    | Satelite                              |

Es wird ausdrücklich erklärt, dass die Maschine allen einschlägigen Bestimmungen der folgenden EG-Richtlinien bzw. Verordnungen entspricht:

It is expressly stated that the machine is in conformity with the relevant provisions of the following EC directives and regulations:

| 2014/30/EU | Directive 2014/30/EU of the European Parliament and of the Council of 26 February 2014 on the harmonisation of the laws of the<br>Member States relating to electromagnetic compatibility<br>Published L 96, p. 79-106 - 29.3.2014                                                                              |
|------------|----------------------------------------------------------------------------------------------------|
| 2011/65/EU | Directive 2011/65/EU of the European Parliament and of the Council of 8 June 2011 on the restriction of the use of certain<br>hazardous substances in electrical and electronic equipment<br>Published in 2012/L209/18-04.08.2012                                                                               |
| 2014/35/EU | Directive 2014/35/EU of the European Parliament and of the Council of 26 February 2014 on the harmonisation of the laws of the<br>Member States relating to the making available on the market of electrical equipment designed for use within certain voltage limits<br>Published L 96, p. 357–374 - 29.3.2014 |

Fundstelle der angewandten harmonisierten Normen entsprechend: Reference of the harmonized standards applied in accordance with:

IEC62368-1 :2018 IEC EN 62368-1 :2020 IEC62368-1 :2014 EN 62368-1 :2014+A11

Bad Mergentheim, 23.03.2023

Martin Jauss Zeo

CTO

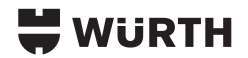

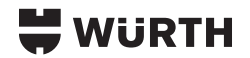

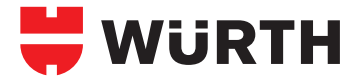

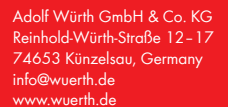

© by Adolf Würth GmbH & Co. KG Alle Rechte vorbehalten Verantwortlich für den Inhalt: Ferris Fischer/VMOS <u>Redaktion</u>: Thomas Rosenberger/MPDV

۲

۲

Nachdruck nur mit Genehmigung MPDV-SF-03/25

Wir behalten uns das Recht vor, Produktveränderungen, die aus unserer Sicht einer Qualitätsverbesserung dienen, auch ohne Vorankündigung oder Mitteilung jederzeit durchzuführen. Abbildungen können Beispielabbildungen sein, die im Erscheinungsbild von der gelieferten Ware abweichen können. Trütmer behalten wir uns vor, für Druckfehler übernehmen wir keine Haftung. Es gelten unsere allgemeinen Geschäftsbedingungen.